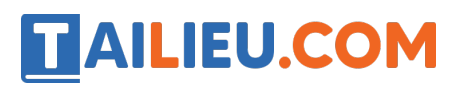

## Để tạo liên kết giữa các bảng ta chọn?

A. Tool/ Relationships hoặc nháy nút

B. Toosl/ Relationships

C. Edit/ Insert/ Relationships

D. Tất cả đ`êu đúng

Đáp án đúng là: A

## Lý thuyết v ềliên kết giữa các bảng

Ta có thể chỉ ra mối liên kết giữa các bảng với nhau nhằm để Access biết phải kết nối các bảng như thế nào khi kết xuất thông tin.

Các mối liên kết được thể hiện trong cửa số Relationships, các thao tác: xem, tạo, sửa, xoá được thực hiện ở đây.

Database Tools  $\rightarrow$  Relationships

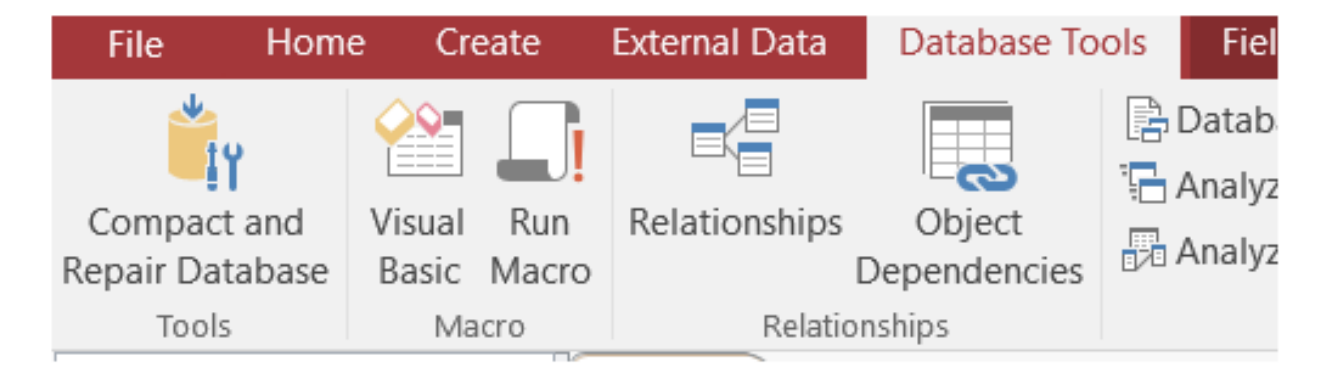

Ví dụ: cho CSDL như trong 3 bảng dưới đây:

KHACH\_HANG

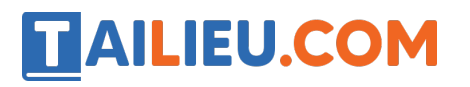

| 2  | Field Name    | Data Type  |                |
|----|---------------|------------|----------------|
| 81 | Ma_khach_hang | Short Text | Mã khách hàng  |
|    | Ho_ten        | Number     | Tên khách hàng |
|    | Dia_chi       | Short Text | Địa chỉ        |

## MAT\_HANG

| P | Ma_mat_hang  | Number     | Mã mặt hàng  |
|---|--------------|------------|--------------|
|   | Ten_mat_hang | Short Text | Tên mặt hàng |
|   | Don_gia      | Number     | Đơn giá      |

## HOA\_DON

| 8 | So_don         | Number     | Số hiệu đơn đặt hàng |
|---|----------------|------------|----------------------|
|   | Ma_khach_hang  | Number     | Mã khách hàng        |
|   | Ma_mat_hang    | Short Text | Mã mặt hàng          |
|   | So_luong       | Number     | Số lượng             |
|   | Ngay_giao_hang | Date/Time  | Ngày giao hàng       |

- 1. Mở Database Tools  $\rightarrow$  Relationships
- 2. Chọn các bảng: HOA\_DON, MAT\_HANG, KHACH\_HANG r`à nhấn Add.

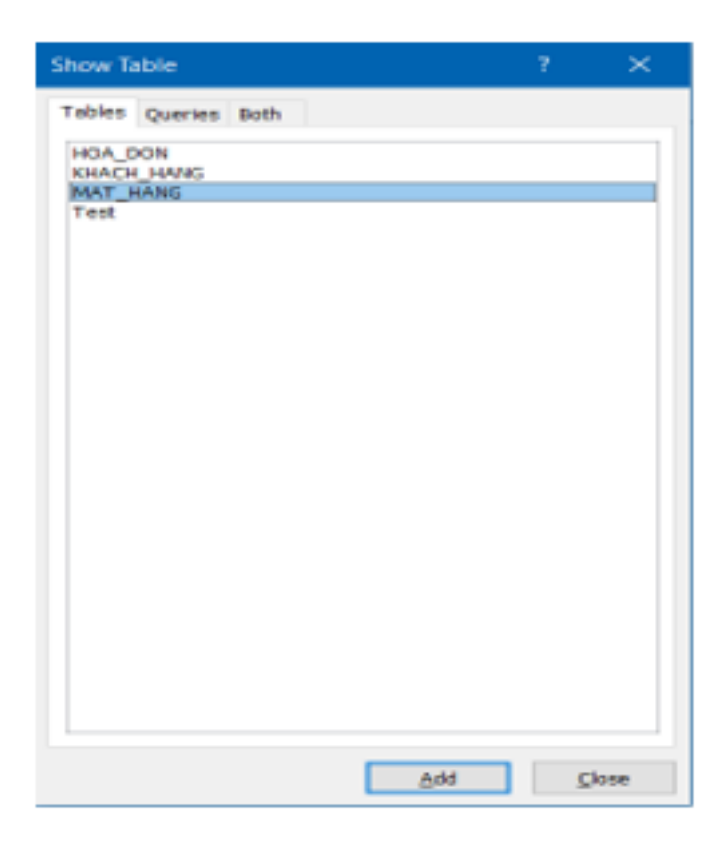

3. Thiết lập mối liên kết giữa các bảng

**TAILIEU.COM** 

Kéo thả trường Ma\_khach\_hang trong bang KHACH\_HANG qua trường Ma\_khach\_hang của bảng HOA\_DON

- 4. Trong hộp thoại Edit Relationships, nháy Create.
- 5. Tương tự ta thiết lập các bảng còn lại, kết quả:

+ Kéo trường liên kết ở bảng khách hàng và thả vào trường tương ứng ở bảng hoá đơn.

+ Tương tự thiết lập liên kết bảng hóa đơn và bảng mặt hàng.

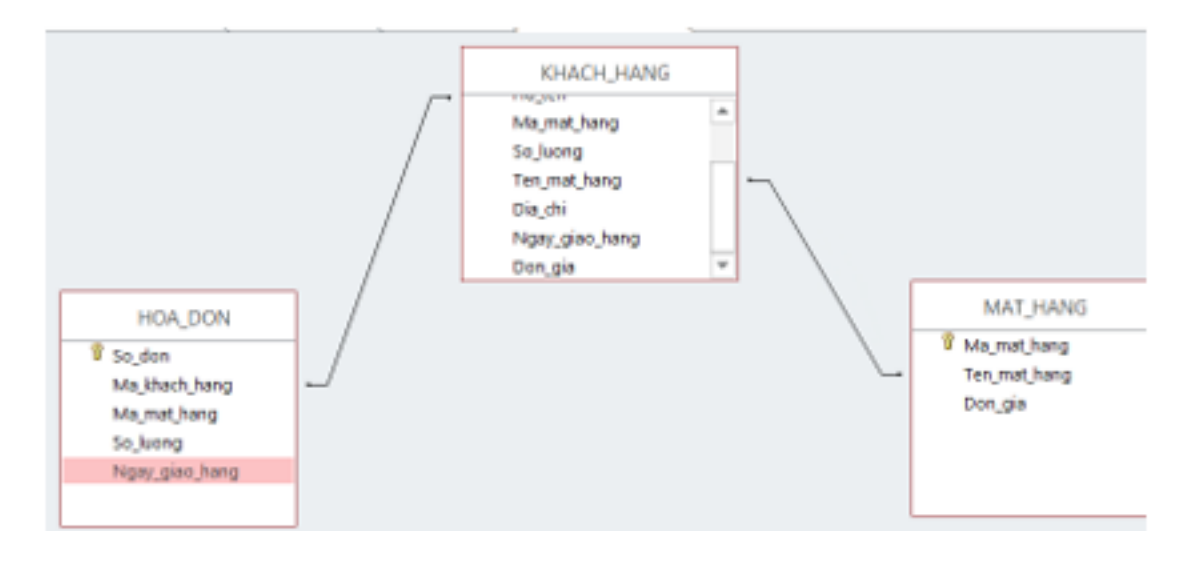

6. Nháy nút dễ đóng cửa số Relationships. Nháy Yes để lưu lại liên kết.